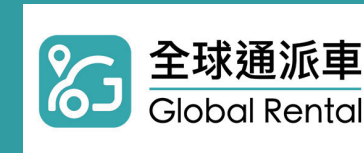

## APP預約單操作流程

立即下載 >>

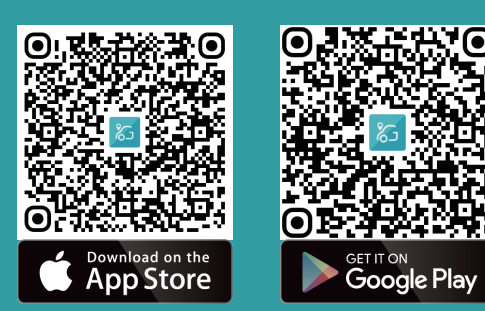

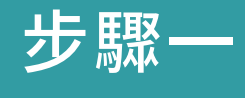

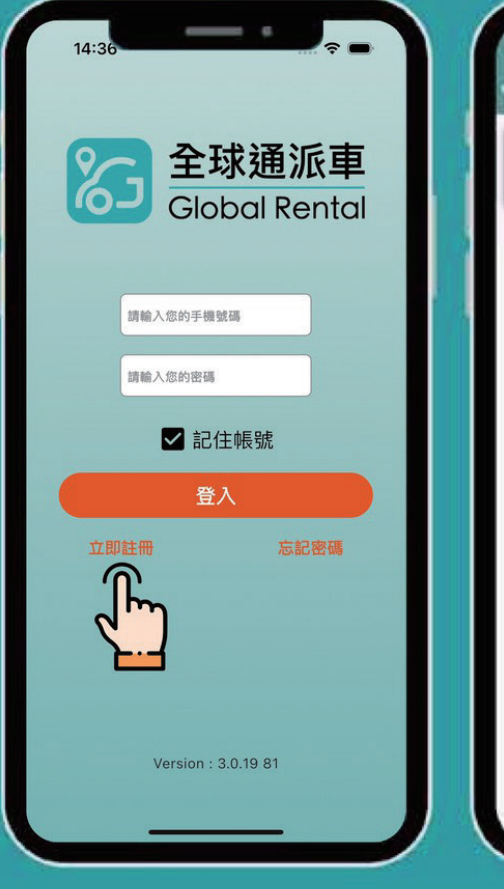

下載並註冊全球通

(客戶端)APP

步驟二

VISA 26/11

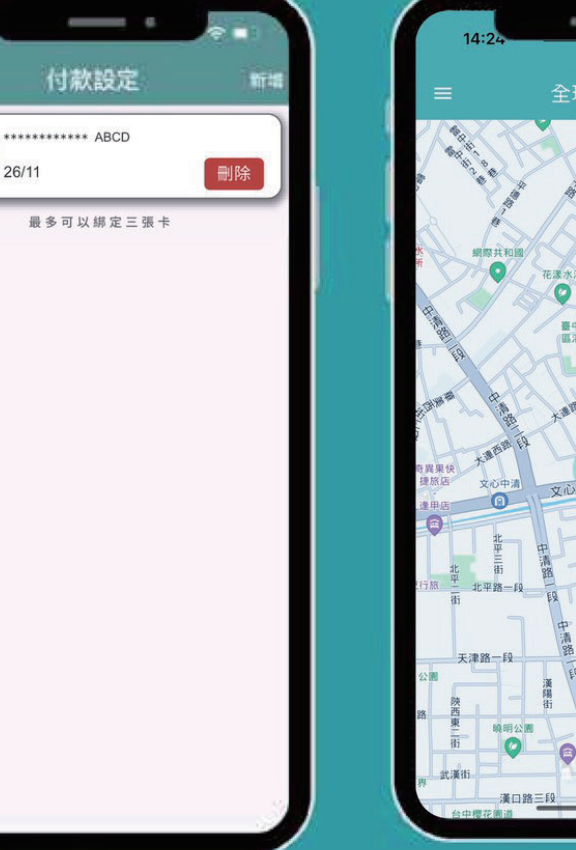

在付款設定頁面中 绑定郵政VISA金融卡 步驟三

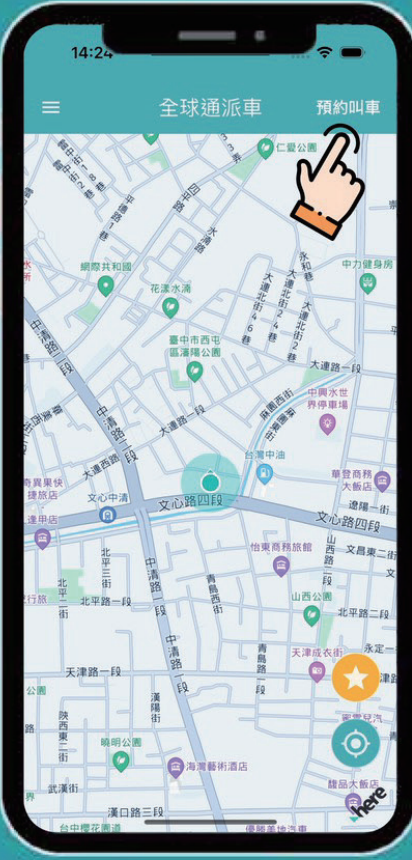

在主頁面中 點選「預約叫車」 步驟四

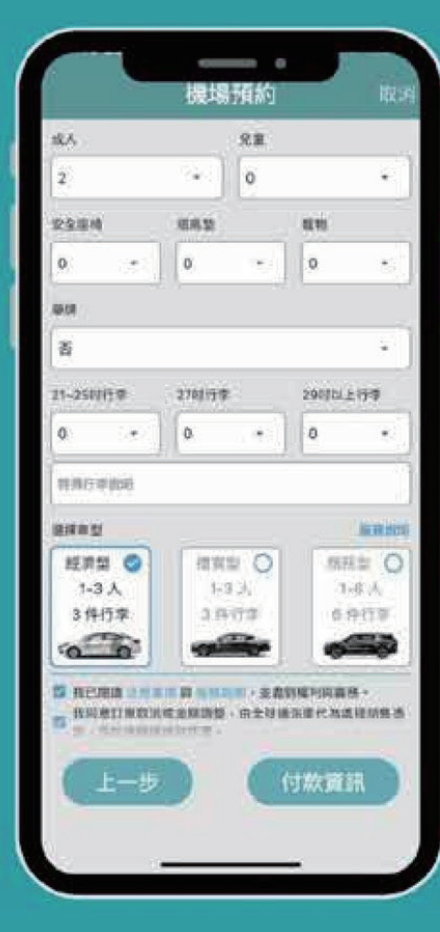

填寫預約資訊、選擇車型

自動計算優惠車資

步驟五

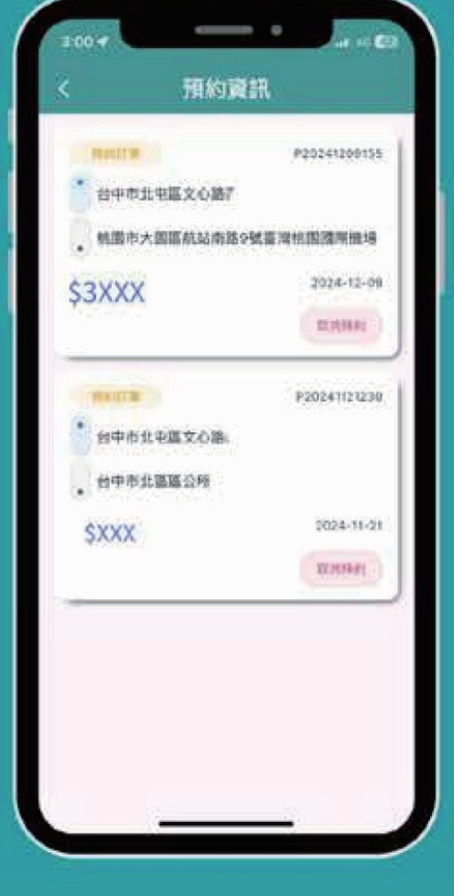

付款成功後,可於預約資 訊確認行程並等待搭乘

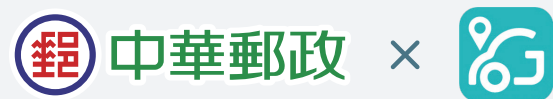

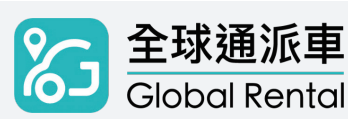